## HOW TO BOOK TICKETS: CHRISTMAS AT BLENHEIM PALACE

Click 'Book Tickets' to begin your booking journey.

**BOOK TICKETS** 

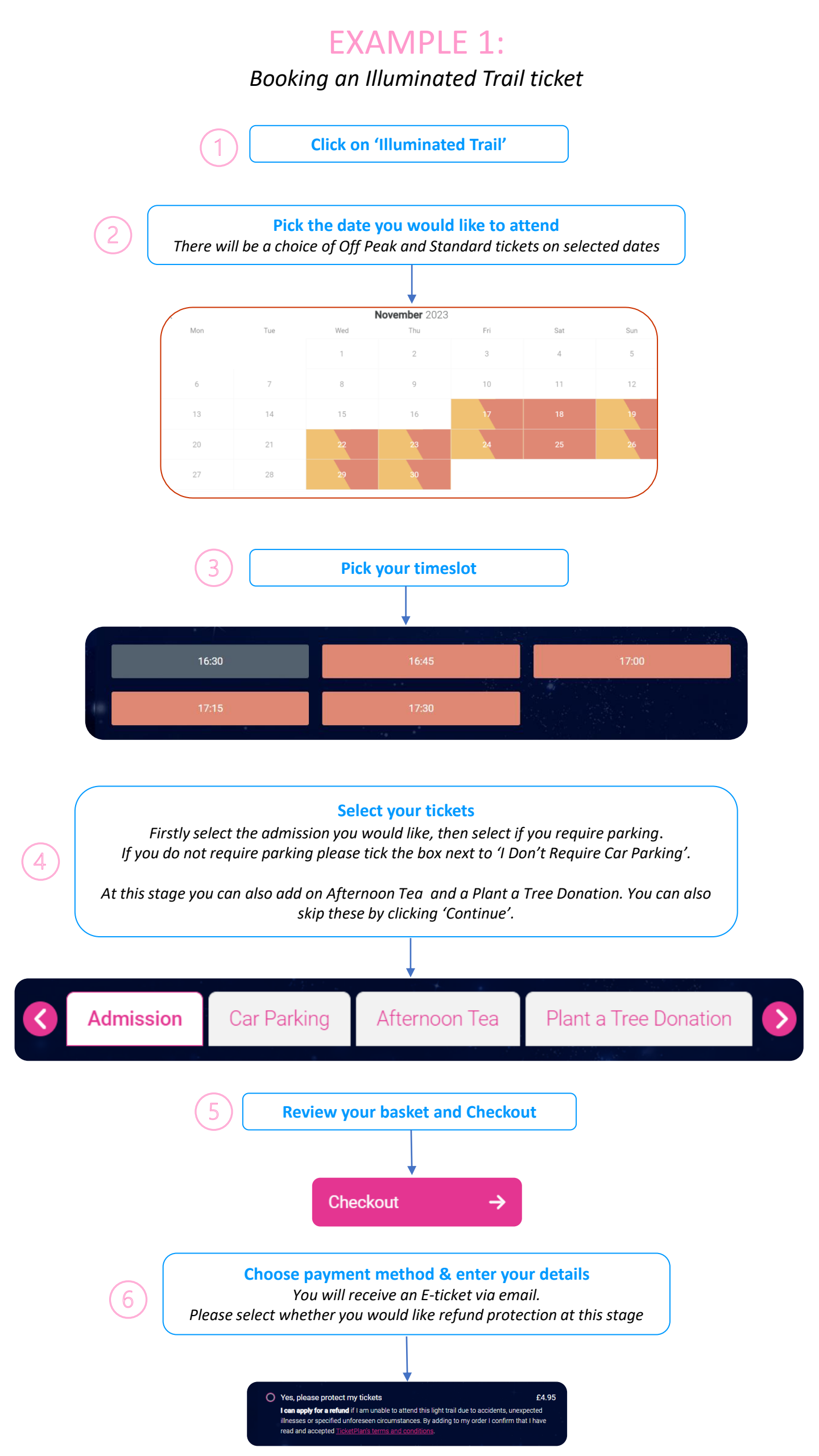

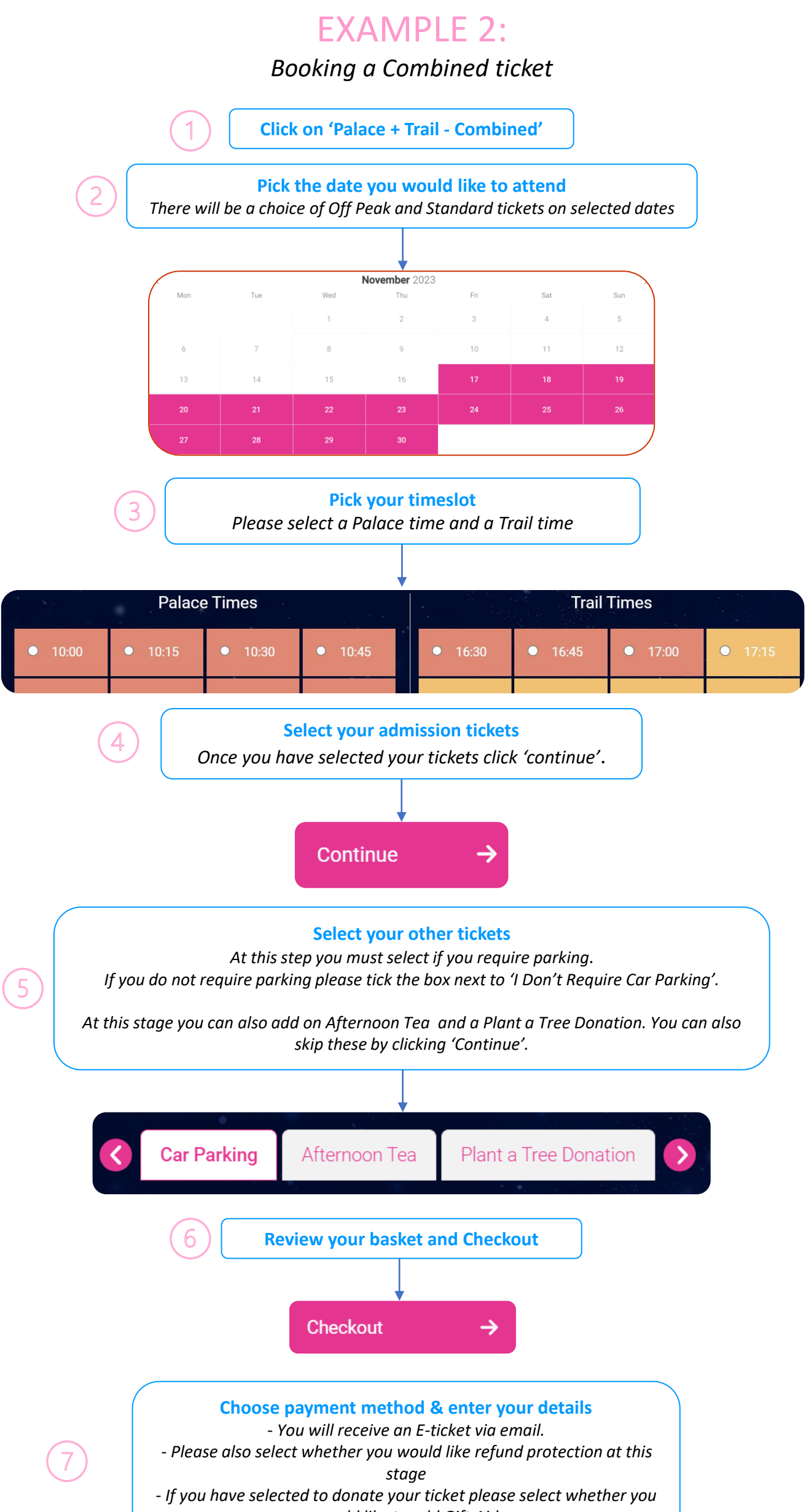

would like to add Gift Aid